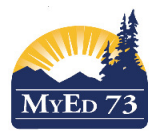

## Middle/High School - Creating a Personal Comment Bank

## Entering in a comment

| 1. Click the Tools top tab, Comments Side Tab, then School Comments                                               |                                                                 |                               |                                             |                            |                                                                                          |            |           |      |  |
|----------------------------------------------------------------------------------------------------|-----------------------------------------------------------------|-------------------------------|---------------------------------------------|----------------------------|------------------------------------------------------------------------------------------|------------|-----------|------|--|
| Pages                                                                                                    | My Info                                                         | Student                       | Attendance                                  | Gradebook                  | Planner                                                                                  | Assessment | PD TO     | pols |  |
| Comment Bank Tables                                                                                               |                                                                 |                               |                                             |                            |                                                                                          |            |           |      |  |
| Grade<br>Scales                                                                                                   | Ор                                                              | tions 🗸 🛛 Rep                 | oorts 🗸 🛛 Help 🔻                            | Search on                  | Name O                                                                                   | Y 💷        | a-z IIı   | 8    |  |
| Special                                                                                                    |                                                                 |                               |                                             |                            |                                                                                          |            |           | 0 of |  |
| Codes                                                                                                    | 2.                                                              | Name                          |                                             |                            | Category1                                                                                |            | Category2 | 1    |  |
| Codes                                                                                                    |                                                                 | School Com                    | ments 3                                     | $\supset$                  | Category 1                                                                               |            | Subject   |      |  |
| Fields         2. Click Options, then Add         Comment Bank Tables :: School Comments :: New Comment Bank Code |                                                                 |                               |                                             |                            |                                                                                          |            |           |      |  |
| Grade<br>Scales<br>Special                                                                                        | Options  ▼ Report ■ Save ★ Canc                                 | ST Help T                     |                                             |                            |                                                                                          |            |           |      |  |
| Comments                                                                                                    | 1. Enter an identifier code. It must be unique for each comment |                               |                                             |                            |                                                                                          |            |           |      |  |
| ► Codes<br>Fields                                                                                                 | Comment Preview *                                               | Improved attitude             |                                             | 2. Preview is a short vers | rt version of the comment that will appear in the selection box when selecting a comment |            |           |      |  |
| Footnotes                                                                                                    |                                                                 | The pour ligition of littlecs | <sub>99,0</sub> nas demonstrated a MUCN III | 3.                         | Write full comment h                                                                     | ere        |           |      |  |
| Initiated<br>Workflows                                                                                            | Comment *                                                       |                               |                                             |                            |                                                                                          |            |           |      |  |

| Tasks            |                                   |  |                                                                                   |  |  |  |  |
|------------------|-----------------------------------|--|-----------------------------------------------------------------------------------|--|--|--|--|
| Logs             | Category 1 *                      |  | 4. Your comment must be placed in a category. Use a label that makes sense to you |  |  |  |  |
| Question<br>Bank | Category 2<br>Category 3          |  | 5. Optional category<br>6. Optional category                                      |  |  |  |  |
|                  | Disabled indicator                |  |                                                                                   |  |  |  |  |
|                  | Pissa Aurora 7. Save your comment |  |                                                                                   |  |  |  |  |

3. To enter more comments, click Options, then Add

## Special Codes – Use these codes to have the correct name/pronoun appearing on the comment

| Legal First Name             | {{person.firstName titlecase}}                     |
|------------------------------|----------------------------------------------------|
| Usual First Name             | {{person.fieldC001 titlecase}}                     |
| his, her, their              | {{person.genderCode gender:his, her, their lower}} |
| he, she, they                | {{person.genderCode gender:he, she, they lower}}   |
| He, She, They                | {{person.genderCode gender:he, she,                |
|                              | they lower capitalize}}                            |
| himself, herself, their self | {{person.genderCode gender:himself, herself, their |
|                              | self lower}}                                       |